## Instrukcja instalacji programu Adobe Acrobat Reader 9.3 PL

## 1. Pobieranie programu z Internetu

Aby zainstalować program Adobe Acrobat Reader należy go pobrać ze strony producenta wpisując poniższy adres w przeglądarce internetowej:

http://ardownload.adobe.com/pub/adobe/reader/win/9.x/9.3/pl PL/AdbeRdr930 pl PL.exe Pojawi się komunikat analogiczny do poniższego:

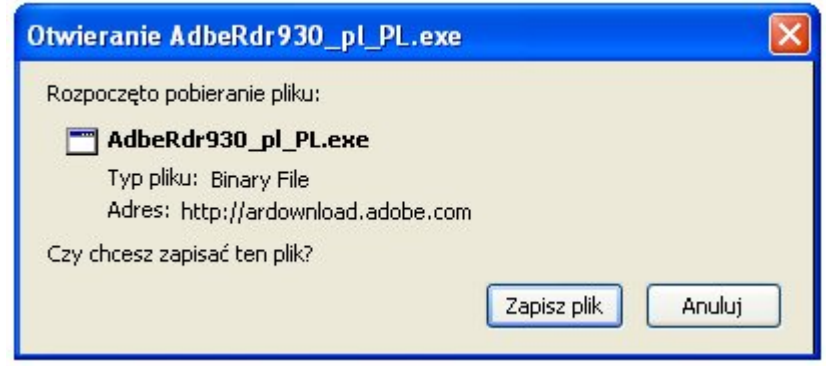

Należy nacisnąć przycisk "Zapisz plik" i ewentualnie wskazać katalog zapisu programy instalacyjnego. Po pobraniu, uruchamiamy program instalacyjny przez kliknięcie prawym przyciskiem myszy w oknie pobierania i wybranie opcji "Otwórz":

| 🕹 Pobieranie plików   |                                                                     |
|-----------------------|---------------------------------------------------------------------|
| AdbeRdr930_pl_PL.exe  | 12:48                                                               |
| 25.0 MB — adobe.com   | <u>O</u> twórz<br>Otwórz <u>f</u> older zawierający                 |
| <u>Wy</u> czyść listę | Szuk Przejdź do strony pobierania<br>Kopiuj a <u>d</u> res źródłowy |
|                       | Z <u>a</u> znacz wszystko                                           |
|                       | <u>U</u> suń z listy                                                |

Przeglądarka wyświetli komunikat powiadamiający o zagrożeniu, związanym z pobieraniem pliku z internetu. Naciskamy przycisk "Ok":

| Urucha | mianie pliku wykonywalnego!                                                                                                    | × |
|--------|----------------------------------------------------------------------------------------------------|---|
| 0      | Uwaga: Rozpoczęto uruchamianie pliku wykonywalnego "AdbeRdr930_pl_PL.exe". Pliki<br>wykonywalne mogą zawierać wirusy lub inny niebezpieczny kod, który może uszkodzić komputer.<br>Zaleca się zachowanie ostrożności przy otwieraniu plików tego typu. Czy na pewno uruchomić<br>"AdbeRdr930_pl_PL.exe"?<br>Nie pytaj ponownie<br>OK Anuluj |   |

Na kolejnym okienku wyskakującym naciskamy przycisk "Uruchom":

| Otwórz plik - ostrzeżenie o zabezpieczeniach 🛛 🛛 🔀                                                                                                    |                                                                                                    |  |
|----------------------------------------------------------------------------------------------------|----------------------------------------------------------------------------------------------------|--|
| Czy chcesz uruchomić ten plik?                                                                                                    |                                                                                                    |  |
| Nazwa:<br>Wydawca:<br>Typ:<br>Od:                                                                                                    | AdbeRdr930_pl_PL.exe<br><u>Adobe Systems, Incorporated</u><br>Aplikacja<br>C:\Documents and Settings\prozycki\Moje dokume<br>Uruchom Anuluj |  |
| Zawsze pytaj przed otwarciem tego pliku                                                                                                    |                                                                                                    |  |
| Pliki pochodzące z Internetu mogą być użyteczne, ale ten typ pliku<br>może być potencjalnie szkodliwy dla komputera. Uruchamiaj<br>wyłącznie oprogramowanie pochodzące od zaufanych wydawców.<br>Jakie jest zagrożenie? |                                                                                                    |  |

## 2. Instalacja programu

Działanie instalatora jest proste i intuicyjne. Na wstępie instalator rozpakowuje swoją zawartość do katalogu tymczasowego. Instalator wyświetla informację o postępie operacji w oknie:

| 🧏 Adobe Reader 9.3 - Polish - Setup                                                                                                    |           |
|----------------------------------------------------------------------------------------------------|-----------|
| X                                                                                                    |           |
| Czekaj. Jest przetwarzana instalacja produktu Adobe Reader 9.3 - Polish. Czas trv<br>operacji zależy od systemu operacyjnego i sprzętu. | vania tej |
| Przetwarzanie produktu Adobe Reader 9.3 - Polish 26                                                                                     | 2 %       |
|                                                                                                    |           |
| powered by nositd.com                                                                                                    | Zakończ   |

Po rozpakowaniu program przechodzi do kolejnego etapu, w którym użytkownik dostosowuje parametry instalacji do swoich preferencji. Na początku wybieramy katalog docelowy:

| i 🛃 Adobe I                                | Reader 9.3 - Instalacja                                                                                           | × |
|--------------------------------------------|----------------------------------------------------------------------------------------------------|---|
| X                                          |                                                                                                    |   |
| <b>Docelowy</b><br>Kliknij na<br>innego fe | r <b>folder</b><br>1 Dalej, aby zainstalować do tego folderu lub kliknij na Zmień, aby zainstalować do<br>olderu. |   |
|                                            | Zainstaluj program Adobe Reader 9.3 w:<br>C:\Program Files\Adobe\Reader 9.0\                                      |   |
| OSTRZE.<br>międzyn                         | ŻENIE: Ten program jest chroniony prawami autorskimi oraz umowami<br>arodowymi.                                   |   |
| Adobe -                                    | Zmień folder docelowy < Wstecz Dalej > Anuluj                                                                     |   |

Standardowe ustawienia są wystarczające dla przeciętnego użytkownika, dlatego naciskamy przycisk "Dalej". Pojawia się okno informacyjne, na którym naciskamy przycisk "Instaluj".

| 🕏 Adobe Reader 9.3 - Instalacja 🛛 🛛 🔀                                                                                            |
|----------------------------------------------------------------------------------------------------|
| A                                                                                                    |
| Gotowy do instalacji programu                                                                                                    |
| Kliknij na Instaluj, aby rozpocząć instalację.                                                                                   |
| Aby przejrzeć lub zmienić folder instalacyjny, należy kliknąć na Wstecz. Kliknąć na Anuluj, aby<br>zamknąć program instalacyjny. |
| Adobe                                                                                                    |

Kolejne okno informuje o postępie procesu instalacji:

| 🙀 Adobe  | Reader 9.3 - Insta                             | ılac ja                     |                        |               |
|----------|------------------------------------------------|-----------------------------|------------------------|---------------|
| A        |                                                |                             |                        |               |
| Instalow | vanie programu Adol                            | pe Reader 9.3               | I                      |               |
| Trwa in  | nstalowanie wybranych (                        | <sup>i</sup> unkcji program | J.                     |               |
| 17       | Proszę czekać na zains<br>potrwać kilka minut. | stalowanie prog             | ramu Adobe Reader 9.3. | Operacja może |
|          | Status: Kopiowanie nowych plików               |                             |                        |               |
|          | Plik: AcroIEHelperShim                         | .dll Rozmiar: 75            | 5200 bajtów            |               |
|          |                                                |                             | •••                    | ]             |
|          | Pozostały czas:                                | 11                          | Sek.                   |               |
|          |                                                |                             |                        |               |
|          |                                                |                             |                        |               |
| Adobe    |                                                |                             |                        |               |
|          |                                                |                             | Wstecz Dalej >         | Anuluj        |

Na koniec instalator pokazuje komunikat informujący o pomyślnym wykonaniu operacji instalacji. Naciskamy przycisk "Zakończ":

| 😼 Adobe Reader 9.3 - Instalacja                                                     | ×     |
|-------------------------------------------------------------------------------------|-------|
| X                                                                                   |       |
| Instalacja została zakończona                                                       |       |
| Instalacja programu Adobe Reader 9.3 została zakończona pomyślnie. Kliknij Zakończ. |       |
|                                                                                     |       |
|                                                                                     |       |
|                                                                                     |       |
| Adaba                                                                               |       |
| < Wstecz Zakończ A                                                                  | nuluj |

Program jest gotowy do działania.